# How do I get started with PRO points?

Make sure you have a myLutron account with your PRO account # in order to earn points!

Your PRO account # must be correctly linked to your myLutron profile in order to automatically earn points. Adding your PRO account # via the Lutron App will not automatically update your myLutron profile. <u>Follow the instructions</u> or e-mail <u>myLutronSupport@lutron.com</u> to ensure your Lutron PRO account # is associated with your myLutron account!

# How do I ensure I am earning PRO points from my Caséta and RA2 Select jobs?

To ensure your Caséta and RA2 Select jobs automatically populate in your PRO dashboard and earn you points:

• Projects must include a Caséta Smart Bridge/Smart Bridge PRO or RA2 Select main repeater.

#### What are my login options?

- Setup must be completed via Pro Installer Mode in the Lutron App (must be version 7.0.0 or greater). Click on "Professional" on the home screen and sign in to your myLutron profile (shown below).
- Tap "Profile" on the top corner of the App and ensure your contact information is correct, as this will be displayed to the homeowner within their App. Also, make sure your Lutron PRO account number is entered correctly. If changes need to be made, please follow the steps on page 1 to associate your account number so you receive credit for the systems you install.

. **2** 

- For further assistance, please contact <u>myLutronSupport@lutron.com</u>.

#### Login with myLutron (recommended)

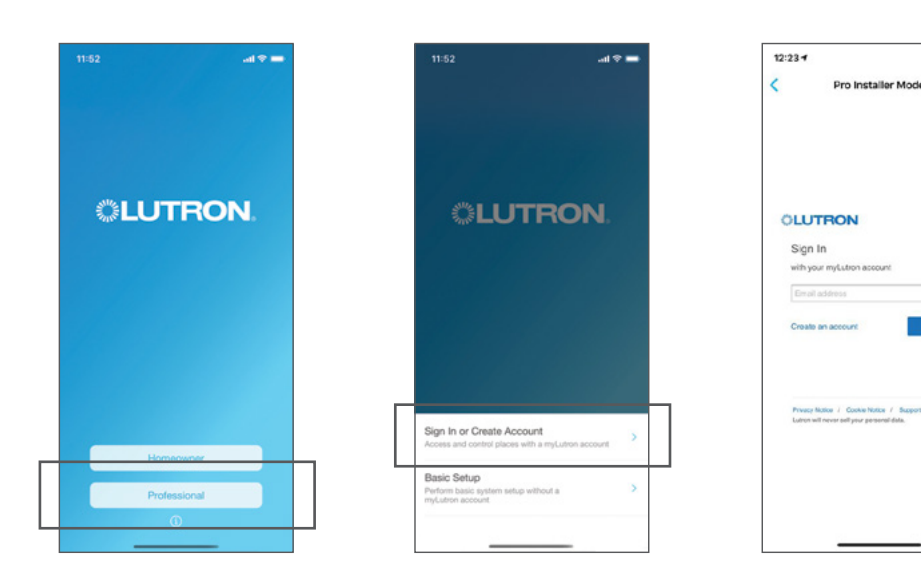

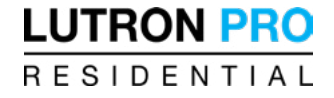

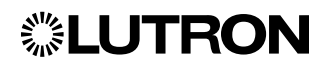

#### Using Basic Setup (manual profile creation)

- If you do not log in with a myLutron account, you need to use Basic Setup and **must** manually type in your account information in order to receive points.

| Sign in or Create Account<br>Account and Cottop ploss with a my Lative account       Sign in or Create Account<br>Account is       Basic Setup<br>Physich basic patient state                                                                                                    | 2:42 1                     | 2:42 4  | * = | e In-                                                                           |
|----------------------------------------------------------------------------------------------------|----------------------------|---------|-----|---------------------------------------------------------------------------------|
| Company Company Name Phone # Company Phone # E-mail Company Email OPTIONAL COMPANY Email OPTIONAL COMPANY Email Company Email OPTIONAL Company Email Company Email Company                                                                                                    | C Profile N                | <       |     |                                                                                 |
| Company Phone # Company Phone # Email Company Phone # Email Company Email OPTIONAL Account # Cuttors Account # Company Channel Phone Phone Phon                                                                                                    | Company Company Name       | Company |     |                                                                                 |
| Company Email OPTIONAL Company Email OPTIONAL Cocount # Company Email OPTIONAL Cocount # Company Email OPTIONAL Cocount # Company Email OPTIONAL Cocount # Company Email OPTIONAL Cocount # Company Email OPTIONAL Cocount # Company Email OPTIONAL Cocount # Company Email OPTIONAL Cocount # Company Email OPTIONAL Cocount # Company Email OPTIONAL Cocount # Company Email OPTIONAL Cocount # Company Email OPTIONAL Cocount # Company Email OPTIONAL Cocount # Company Email OPTIONAL Cocount # Company Email Company Email OPTIONAL Cocount # Company Email Company Email C                                                                                                    | Phone # Company Phone #    | Phone # |     |                                                                                 |
| COPTIONAL<br>Account # Lutron Account #<br>Earn Reveals<br>Install Earn Reveals<br>Install Earn                                                                                    | E-mail Company Email       | E-mail  |     |                                                                                 |
| Account J Lutron Account J<br>Earn Revards<br>index you Lutron PRO Account #<br>Earn Revards<br>index you Lutron PRO Account #<br>Earn Revards<br>index you Lutron PRO Account #<br>Earn Revards<br>index you Lutron PRO Account #<br>Earn Revards<br>Index their soft my Lutron PRO Account #<br>Earn Revards<br>Index their soft my Lutron PRO Account #<br>Earn Revards<br>Earn Revards | OPTIONAL                   | OPTIONA |     |                                                                                 |
| Earn Reveards Industry or Lifton 19D Account # to earn pool for early by to value.  There hap to find my Lifton 19D Account # to earn pool for early by to value.  There hap to find my Lifton 19D Account # User to Earn Reveards Free hap to find my Lifton 19D Account # Earn Reveards Free hap to find my Lifton 19D Account # Earn Reveards Fre                                                                                                    | Account # Lutron Account # | Account |     | LUINUN                                                                          |
| Sign In or Create Account  Across and control places with a myLutren account.  Basic Setup Proferm basic system without a                                                                                                    |                            |         |     |                                                                                 |
| Basic Setup<br>Perform basic system setup without a >                                                                                                    |                            |         |     | Create Account                                                                  |
| mycutron account                                                                                                    |                            | _       | 2   | control places with a myLutron account                                          |
| Exit Basic Setup                                                                                                    |                            | 7       | >   | control places with a myLutron account<br>p<br>system setup without a<br>count. |

# How do I ensure I am earning PRO points from my RadioRA 2 jobs?

To ensure your RadioRA 2 jobs automatically populate in your PRO dashboard and earn you points:

- The project must include a Connect Bridge.
- Software must be version 12.6 or greater.
  - You can download the latest software from your myLutron profile. It's located under "Design Software" beneath the "Technical Information" tile.
- Your myLutron profile **must** include your PRO account #.

**NOTE:** If you downloaded the RadioRA 2 software before you associated your PRO account number with your myLutron profile, you will need to log out/log back in to the software in order to refresh your credentials. Click on your name in the top right corner, click "log out," and then sign back in using your myLutron profile email address and password.

# How do I ensure I am earning PRO points from my shades jobs?

To ensure your shades jobs automatically populate in your PRO dashboard and earn you points:

• Your **distributor** must provide your Lutron PRO account # when he issues the PO to Lutron. Once the shade order ships from Lutron, credit will be added to your account.

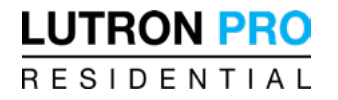

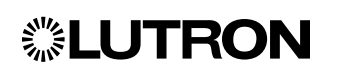

# **Lutron PRO Points Frequently Asked Questions**

### How do I redeem PRO points?

As a Lutron PRO, you can redeem points for Lutron product, apparel, and more in the PRO dashboard. Here's how.

1. Once logged in to the dashboard, navigate to the PRO points tile, where you'll see your current points balance.

Important: Points are for eligible Caséta, RA2 Select, RadioRA 2, and Sivoia QS Triathlon shades projects.

2. To place a new order using points, click on the "Click here to redeem" link.

Important: Order requests to redeem your PRO points must be of equal or lesser value than your current PRO points balance.

3. Complete the Quantity column with the number of each item that you wish to order.

**Special Note:** When ordering a t-shirt, click on the text labeled "Select Size". From there, select your desired size from the drop-down menu and type in the quantity that you wish to order in that size.

#### How do I earn PRO points and how are they calculated?

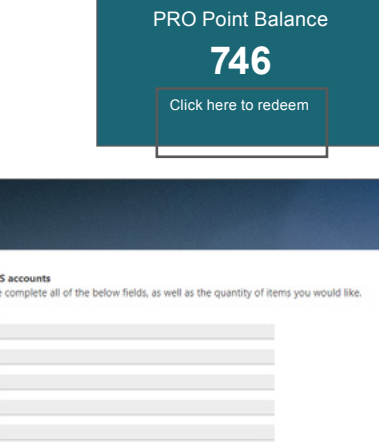

| LUTRON PRO                                                            |                                              |                    |                                |                  |
|-----------------------------------------------------------------------|----------------------------------------------|--------------------|--------------------------------|------------------|
|                                                                       |                                              |                    |                                |                  |
| PRO Shopping Cart                                                     | for US accounts<br>blease complete all of th | e below fields, a  | s well as the quantity of ite  | ems you would li |
| First Name*                                                           |                                              |                    |                                |                  |
| Last Name*                                                            |                                              |                    |                                |                  |
| Company Name*                                                         |                                              |                    |                                |                  |
| Account Number*                                                       |                                              |                    |                                |                  |
| Phone Number*                                                         |                                              |                    |                                |                  |
| Email*                                                                |                                              |                    |                                |                  |
| Shipping Address*                                                     |                                              |                    |                                |                  |
| City*                                                                 |                                              |                    |                                |                  |
| State*                                                                |                                              |                    |                                |                  |
| Zip Code*                                                             |                                              |                    |                                |                  |
|                                                                       |                                              |                    |                                |                  |
|                                                                       |                                              |                    |                                |                  |
| Shopping Cart Items<br>Please note, if the amount of<br>be processed. | the items you choose is gr                   | eater than the amo | unt of points you have, your o | rder will not    |
| Description                                                           | Part Number                                  | Points             | Quantity                       | Total            |
| Radio RA 2 Main Repeater                                              | RR-MAIN-REP-WH                               | 550.00             | 0<br>Max Quantity is 2         | 0.00             |
|                                                                       | CONNECT-RDG2-1                               | 300.00             | 0                              | 0.00             |

#### Earn PRO Points for your registered projects and redeem them for free Lutron product, apparel, and more!

 PRO points are automatically populated in your PRO dashboard when you follow the proper steps for logging Caséta, RA2 Select, RadioRA 2, and shades jobs.

Points calculation – Lutron will reward PRO points for:

- 2% of the List price value of every device that is connected to (and including) the Caséta Smart Bridge/Smart Bridge PRO, RA2 Select main repeater, or RadioRA 2 Connect Bridge (this equals one point for every \$50.00 List price)\*. \*Points are not awarded for devices/components that are not connected to the system via a Smart Bridge PRO, main repeater, or Connect Bridge (accessories, wallplates, etc.).
- · 2% of the List price value of every Sivoia QS Triathlon shade and device on the order (this equals one point for every \$50.00 List price).

## **Additional Questions?**

Contact your local Lutron representative. You can also email LutronPRO@lutron.com.

The Lutron logo, Lutron, Caséta, RA2 Select, RadioRA 2, Sivoia QS, and Triathlon are trademarks or registered trademarks of Lutron Electronics Co., Inc., in the U.S. and/or other countries.

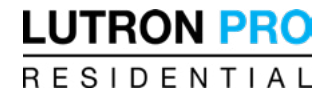

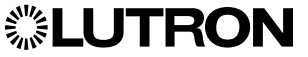

© 02/2021 Lutron Electronics Co., Inc. | P/N 368-5959 REV A